## ••• verifone

https://verifone.cloud/docs/online-payments/plugins/woocommerce/woocommerce-webhooks Updated: 14-Apr-2025

## Webhooks

## Why are webhooks important and where can the merchant read more on this?

- Ensure that orders are updated even if the customer abandons the Hosted Payment Page (HPP).
- Synchronize orders with Verifone Central so that any modification done on Verifone is reflected in WooCommerce as well (e.g.: refunds performed on Verifone Central).

More on webhooks can be found here.

To set up webhooks for the cart events, follow these steps:

- 1. Go to *WooCommerce* ? Settings and click on the **Payments** tab.
- 2. Copy the URL below from the **Payments** tab.

woocommerce add webhook new

- 3. Create the notification, as per the <u>Notifications</u> documentation. On the **Create Notification** page, provide the following information:
  - Notification name Assign a name to label the purpose of your webhook.
  - **Organization**(s) Select the Merchant Site organization setup with your plugin.
  - **Event types** Select two events:
    - Checkout Transaction succeeded and
    - Checkout Transaction failed

| Eve | nt types                         |    |
|-----|----------------------------------|----|
| ×   | Checkout - Transaction succeeded | ×× |
| ×   | Checkout - Transaction failed    |    |

• Delivery Method – Select URL Endpoint and paste the URL copied from step 2.

• Webhook type – Select Event metadata only.

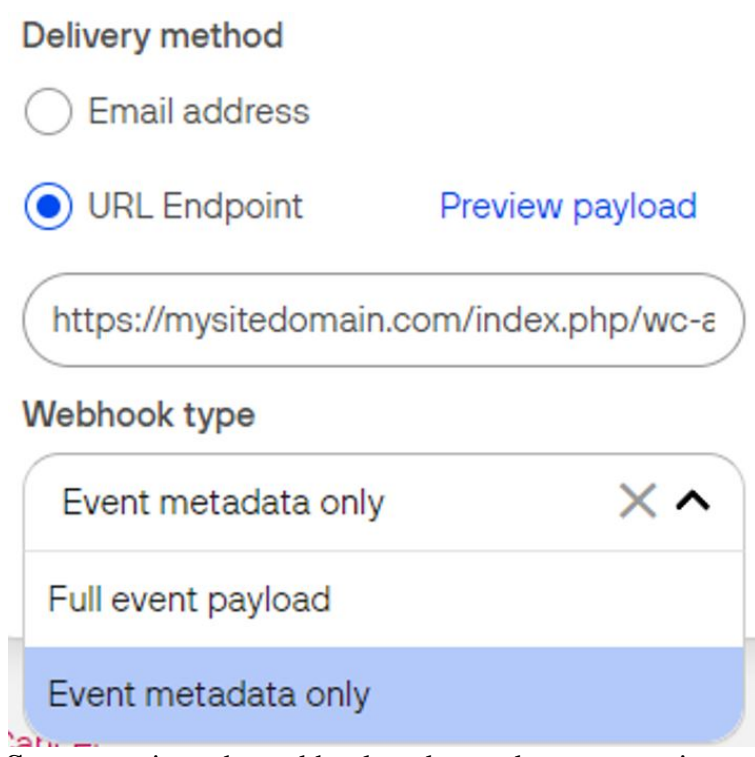

4. Click **Save** to register the webhook and to update your settings.